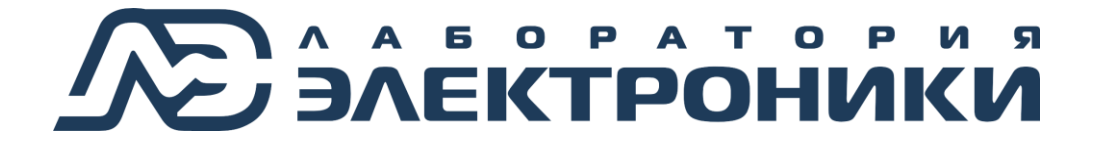

# Преобразователь сигналов интерфейсов Ethernet-RS232-RS485/422 EL206-1

Руководство по эксплуатации

EHC

Москва 2024

## Содержание

| 1 Описание и работа                                    | 3  |
|--------------------------------------------------------|----|
| 1.1 Назначение                                         | 3  |
| 1.2 Особенности                                        | 3  |
| 1.3 Технические характеристики                         | 3  |
| 1.4 Устройство преобразователя                         | 4  |
| 1.4.1 Внешний вид и расположение разъёмов              | 4  |
| 1.4.2 Описание индикаторов                             | 5  |
| 1.4.3 Описание порта интерфейсов RS232/RS485/RS422     | 5  |
| 1.4.4 Питание преобразователя                          | 8  |
| 1.5 Описание работы                                    | 8  |
| 1.5.1 Режимы работы                                    | 9  |
| 2 Эксплуатация                                         | 9  |
| 2.1 Эксплуатационные ограничения                       | 9  |
| 2.2 Подготовка преобразователя к эксплуатации          | 9  |
| 2.3 Подключение преобразователя                        | 9  |
| 2.3.1 Подключение к сети Ethernet                      | 9  |
| 2.3.2 Подключение преобразователя к RS232              | 9  |
| 2.3.3 Подключение преобразователя к сети RS485         | 10 |
| 2.4 Создание виртуального СОМ порта                    | 11 |
| 2.4.1 Установка программного обеспечения               | 11 |
| 2.4.2 Настройка порта                                  | 11 |
| 2.5 Настройка режимов работы                           | 20 |
| 2.5.1 Настройка полудуплексного режима работы (RS485)  | 20 |
| 2.5.2 Настройка полнодуплексного режима работы (RS422) | 24 |
| 2.5.3 Настройка работы с RS232                         | 25 |
| 3 Техническое обслуживание                             | 26 |
| 4 Текущий ремонт                                       | 26 |
| 5 Хранение                                             | 26 |
| 6 Транспортирование                                    | 26 |
| 7 Сведения о содержании драгоценных металлов           | 27 |
| 8 Утилизация                                           | 27 |
| 9 Гарантии изготовителя                                | 27 |

## 1 Описание и работа

#### 1.1 Назначение

Преобразователь сигналов интерфейсов Ethernet – RS232 – RS485/RS422 EL206-1 (далее по тексту преобразователь или устройство) позволяет работать приборам с интерфейсами передачи информации RS232 или RS485/RS422 через сеть Ethernet.

## 1.2 Особенности

Особенности преобразователя:

- автоматическое определение направления передачи данных по RS485;
- интерфейсы RS232, RS485 и RS422 выведены на общий разъём DB9-F;
- гальваническая изоляция порта интерфейса Ethernet 1,5 кВ;
- порт интерфейсов RS232/RS485/RS422 имеет защиту от статического электричества;
- порт интерфейсов RS232/RS485/RS422 имеет защиту от замыкания сигнальных линий на источники напряжения до 60В;
- уровни сигналов интерфейса RS232 соответствует EIA232E Standard;
- светодиодная индикация процесса и направления передачи данных;
- в операционной системе определяется как СОМ порт;
- поставляется в комплекте с переходником с разъёма DB9-F на клеммную колодку (сечение провода 2,5 мм2 (разъём DG381-3.81-04P)) для линий интерфейса RS485/RS422;
- крепление на DIN-рейку;
- промышленный температурный диапазон работы от -40°C до +85°C.

## 1.3 Технические характеристики

| Наименование параметра | Значение    |
|------------------------|-------------|
| Общие параметры        |             |
| Инторфой он I          | RS232,      |
| интерфенсы             | RS485/RS422 |

| Наименование параметра                                                                            | Значение                                            |  |  |  |
|---------------------------------------------------------------------------------------------------|-----------------------------------------------------|--|--|--|
| Напряжение питания, В                                                                             | 930                                                 |  |  |  |
| Максимальный ток потребления, А                                                                   | 0,13                                                |  |  |  |
| Материал корпуса                                                                                  | Пластик                                             |  |  |  |
| Вариант монтажа                                                                                   | На DIN-рейку                                        |  |  |  |
| Температурный диапазон работы, °С                                                                 | От -40 до +85                                       |  |  |  |
| Габаритные размеры (с переходником), мм                                                           | 120 x 53 x 59                                       |  |  |  |
| Габаритные размеры (без переходника), мм                                                          | 98 x 53 x 59                                        |  |  |  |
| Масса, г                                                                                          | 95                                                  |  |  |  |
| Параметры порта интерфейса RS232                                                                  |                                                     |  |  |  |
| Разъём                                                                                            | DB9-F                                               |  |  |  |
| Сигнальные линии интерфейса <sup>1</sup>                                                          | DCD, RXD,<br>TXD, DTR,<br>GND, DSR,<br>RTS, CTS, RI |  |  |  |
| Максимальная скорость передачи, бит/с                                                             | 115200                                              |  |  |  |
| Параметры порта интерфейса RS485/RS422                                                            | Параметры порта интерфейса RS485/RS422              |  |  |  |
| Разъём                                                                                            | Клеммы                                              |  |  |  |
| Максимальное количество устройств в сегменте сети RS485, шт.                                      | 32                                                  |  |  |  |
| Сигнальные линии интерфейса                                                                       | A, B, Y, Z                                          |  |  |  |
| Максимальная скорость передачи, кбит/с                                                            | 120                                                 |  |  |  |
| Сопротивление согласующего резистора, Ом                                                          | 120                                                 |  |  |  |
| Допустимое рабочее синфазное напряжение между линиями A и GND, B и GND, Y и GND, Z и GND, B       | От -0,6 до +12                                      |  |  |  |
| Предельно допустимое напряжение между линиями A и B, A и GND, B и GND, Y и Z, Y и GND, Z и GND, B | От -60 до +60                                       |  |  |  |
| Параметры порта интерфейса Ethernet                                                               |                                                     |  |  |  |
| Разъём                                                                                            | Ethernet                                            |  |  |  |
| Напряжение гальванической изоляции, кВ                                                            | 1,5                                                 |  |  |  |

<sup>1</sup> Описание сигнальных линий интерфейса RS232 и RS485 приведено в таблице 2.

## 1.4 Устройство преобразователя

#### 1.4.1 Внешний вид и расположение разъёмов

Внешний вид преобразователя, расположение разъёмов и индикации показаны на рисунке 1.

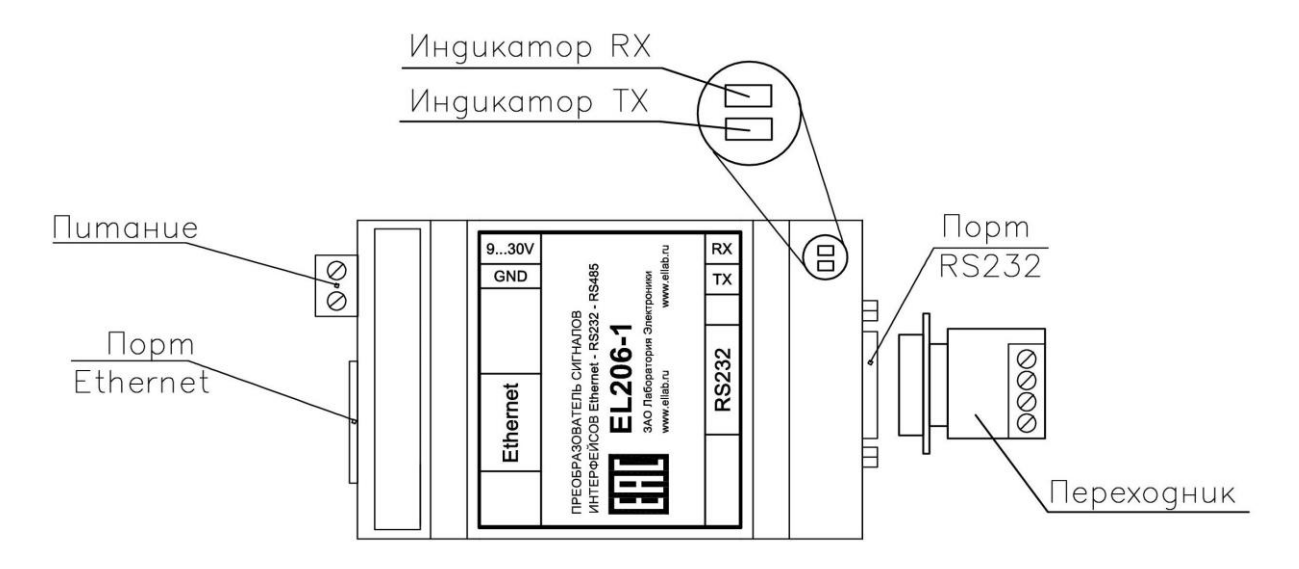

Рисунок 1 – Расположение разъёмов и индикации

#### 1.4.2 Описание индикаторов

На плате преобразователя выведены два светодиодных индикатора зеленого и красного цвета, которые используются для отображения процесса передачи данных. Во время работы преобразователя индикаторы TX\_LED (красный) и RX\_LED (зеленый) сигнализируют процесс передачи или приема данных портом интерфейсов RS232/RS485/RS422 соответственно.

#### 1.4.3 Описание порта интерфейсов RS232/RS485/RS422

Интерфейсы RS232, RS485 и RS422 выведены на общий разъём DB9-F. Расположение сигнальных линий показано на рисунке 2, описание приведено в таблице 2.

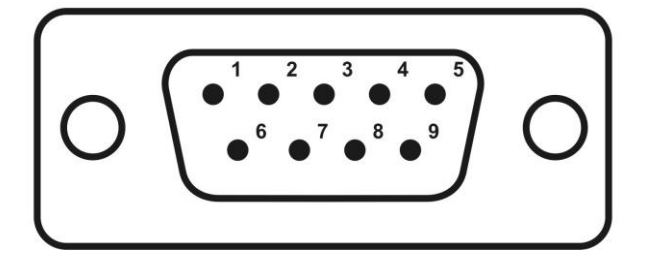

Рисунок 2 – Расположение сигнальных линий порта интерфейсов RS232/RS485/RS422 на разъёме DB9-F

|         | Наименование |             |                                                                                     |  |
|---------|--------------|-------------|-------------------------------------------------------------------------------------|--|
| Контакт | В режиме     | В режиме    | Описание                                                                            |  |
|         | RS232        | RS485/RS422 |                                                                                     |  |
|         |              |             | Определение несущей (Carrier Detect)                                                |  |
| 1       | DCD          | Z(–TX)      | В режиме RS485/RS422 используется как инверсный дифференциальный выход              |  |
|         |              |             | Принимаемые данные (Receive Data)                                                   |  |
| 2       | RXD          | Y(+TX)      | В режиме RS485/RS422 используется как прямой дифференциальный выход                 |  |
|         |              |             | Передаваемые данные (Transmit Data).                                                |  |
| 3       | TXD          | A(+RX / +D) | В режиме RS485/RS422 используется как прямой дифференциальный вход/выход (Data+)    |  |
|         |              |             | Готовность терминала (Data Terminal Ready)                                          |  |
| 4       | DTR          | B(-RX / -D) | В режиме RS485/RS422 используется как инверсный дифференциальный вход/выход (Data-) |  |
| 5       | GND          | GND         | Корпус системы (System Ground)                                                      |  |
| 6       | DSR          | _           | Готовность данных (Data Set Ready)                                                  |  |
| 7       | RTS          | _           | Запрос на отправку (Request to Send)                                                |  |
| 8       | CTS          | _           | Готовность приёма (Clear to Send)                                                   |  |
| 9       | RI           | _           | Индикатор (Ring Indicator)                                                          |  |

Таблица 2 – Описание сигнальных линий порта интерфейсов RS232/RS485/RS422

Интерфейсы RS485 и RS422 могут быть выведены на общую клеммную колодку, предназначенную для крепления провода с сечением до 24-12AWG (2,5мм<sup>2</sup>). Клеммная колодка расположена на переходнике с разъёма DB9-F, который поставляется в комплекте с устройством.

Расположение сигнальных линий интерфейса RS485/422 показано на рисунке 3.

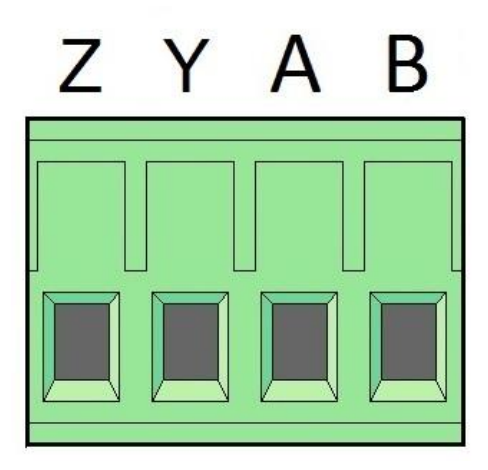

Рисунок 3 – Расположение сигнальных линий интерфейса RS485/RS422 на клеммной колодке переходника

Порт RS485/RS422 преобразователя оснащён согласующим резистором 120 Ом, а также смещающими резисторами линий А и В, обеспечивающих большую помехозащищённость при отсутствии в сети активных передатчиков. Их подключение осуществляется DIP-переключателем, расположенным на плате преобразователя (см. рисунок 4). Назначение переключателей приведено в таблице 3.

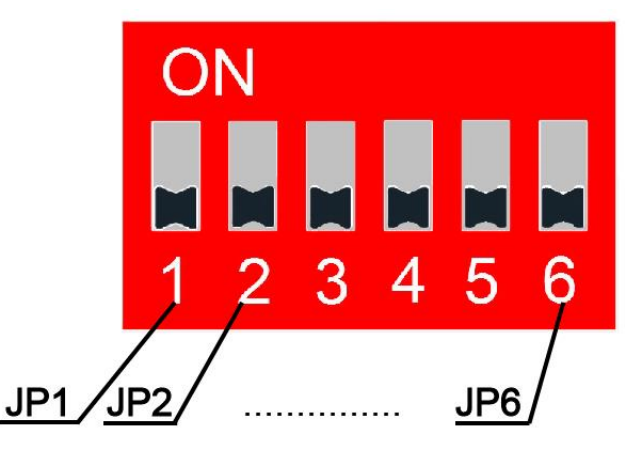

Рисунок 4 – Настроечный DIP-переключатель порта интерфейсов RS232/RS485/RS422

| Таблица 3 – Назначение переключателей |
|---------------------------------------|
|---------------------------------------|

| Наименование<br>переключателя | Состояние<br>переключателя | Описание                                                                                                    |
|-------------------------------|----------------------------|----------------------------------------------------------------------------------------------------|
|                               | ON                         | Режим работы преобразователя с интерфейсом RS485/RS422 (переключаются одновременно)                          |
| JP1, JP2                      | OFF                        | Режим работы преобразователя с интерфейсом RS232 осуществляется при положении всех джамперов в состоянии OFF |

| Наименование<br>переключателя | Состояние<br>переключателя                            | Описание                                                                                      |
|-------------------------------|-------------------------------------------------------|-----------------------------------------------------------------------------------------------|
| JP3                           | ON                                                    | Терминальный резистор (терминатор) между сигнальными линиями А и В интерфейса RS485 подключен |
|                               | OFF                                                   | Терминальный резистор (терминатор) между сигнальными линиями А и В интерфейса RS485 отключен  |
| JP4                           | ON                                                    | Подтяжка линии А интерфейса RS485 к<br>питанию                                                |
|                               | OFF                                                   | Подтяжка линии А интерфейса RS485 к питанию отсутствует                                       |
|                               | ON                                                    | Подтяжка линии В интерфейса RS485 к земле                                                     |
| JP5                           | JP5 OFF Подтяжка линии В интерфейса RS485 отсутствует |                                                                                               |
| ID6                           | ON                                                    | Терминальный резистор (терминатор) между сигнальными линиями Y и Z интерфейса RS485 подключен |
| JPo                           | OFF                                                   | Терминальный резистор (терминатор) между сигнальными линиями Y и Z интерфейса RS485 отключен  |

Подключение только одного из дифференциальных каналов через смещающий резистор 1 кОм, а второго через 150 кОм не рекомендуется.

## 1.4.4 Питание преобразователя

Питание преобразователя осуществляется от источника постоянного тока с номинальным напряжением от 9 до 30 В и током до 200 мА через клеммную колодку (2EDGK-5.08-02P). Преобразователь имеет защиту от обратной полярности питающего напряжения.

## 1.5 Описание работы

Преобразователь осуществляет согласование сигналов интерфейсов RS232/RS485/RS422 и Ethernet. Сигналы на входе одного из портов транслируются на два других порта. Управление направления передачи двухпроводного интерфейса RS485 осуществляется автоматически.

Гальваническая изоляция порта Ethernet позволяет применять преобразователь в двухпроводных сетях RS485, т.е. соединять приборы, не имеющие общего заземления.

#### 1.5.1 Режимы работы

Преобразователь может работать в полнодуплексном (RS422 или RS232) и полудуплексном (RS485) режимах. Переключение между полнодуплексным и полудуплексным режимами осуществляется только через персональный компьютер (ПК).

## 2 Эксплуатация

#### 2.1 Эксплуатационные ограничения

Условия эксплуатации:

- запрещается использовать преобразователь при наличии в воздухе паров кислот, щелочей и других агрессивных примесей;
- не допускается эксплуатация преобразователя с механическими повреждениями;
- не допускается попадание влаги на клеммы и корпус преобразователя;
- температура воздуха окружающей среды должна находиться в пределах от -40°С до +85°С;
- относительная влажность воздуха должна быть не более 80% при температуре 20°С.

## 2.2 Подготовка преобразователя к эксплуатации

Перед началом эксплуатации преобразователя необходимо:

- 1. Убедиться в отсутствии механических повреждений.
- 2. Установить ПО с диска (поставляется вместе с устройством).
- 3. Настроить виртуальный СОМ-порт.
- 4. Произвести настройку режимов работы (см. пункт 2.5).
- 5. Подключить согласующие резисторы (если требуется).

## 2.3 Подключение преобразователя

2.3.1 Подключение к сети Ethernet

Устройство может работать с прямым и кроссовым типом Ethernet-кабелей.

2.3.2 Подключение преобразователя к RS232

Подключение к преобразователю осуществляется нуль-модемным кабелем.

Подключение преобразователя к сети RS232 осуществляется при положении всех

джамперов (JP1 – JP6) в положение OFF. Подробнее описано в п. 2.5.3.

#### 2.3.3 Подключение преобразователя к сети RS485

Подключение преобразователя к сети RS485/RS422 осуществляется при положении JP1 и JP2 в положении ON. При работе в полудуплексном режиме (RS485) преобразователь автоматически определяет направление передачи. а при полнодуплексном происходит одновременная трансляция данных на прием и передачу.

При подключении преобразователя к одному устройству, необходимо подключить согласующие резисторы Rc = 120 Ом на обоих устройствах. При подключении преобразователя к сети RS485, согласующие резисторы устанавливаются только на двух максимально удаленных друг от друга устройствах. Пример подключения преобразователя к сети RS485 показан на рисунке 5. Рекомендуемые настройки порта интерфейса RS485 приведены в таблице 4.

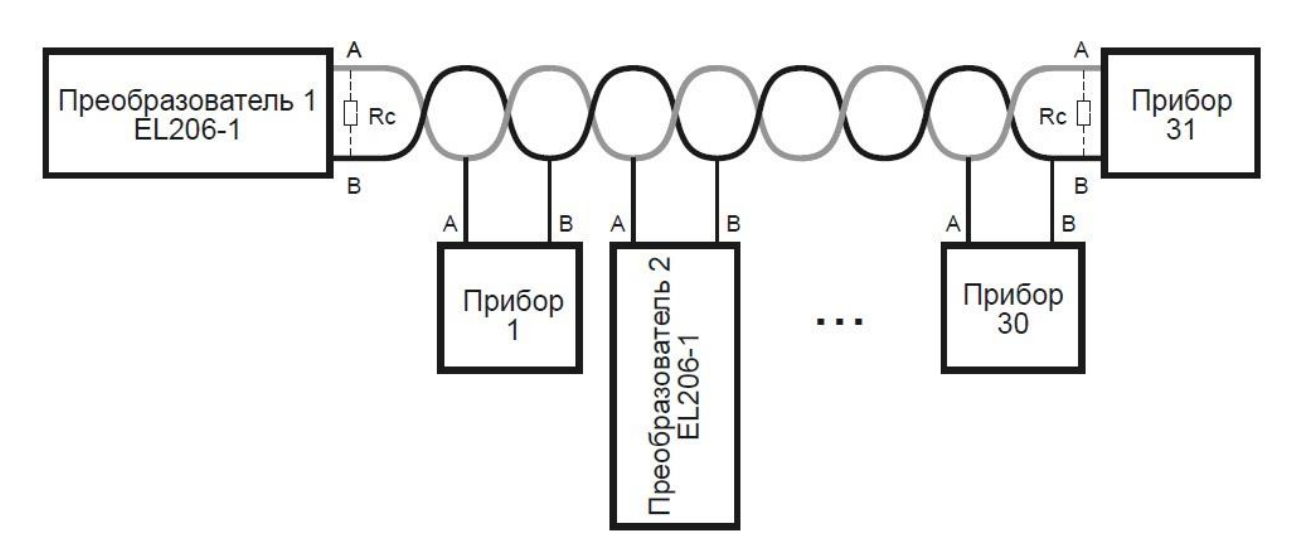

Рисунок 5 – Схема подключения преобразователя к сети RS485

Таблица 4 – Рекомендуемые настройки порта интерфейса RS485

| Состояние<br>переключателей | Рекомендации по применению                                                                                                    |
|-----------------------------|----------------------------------------------------------------------------------------------------|
| ON<br>1 2 3 4 5 6           | Рекомендуется использовать при подключении преобразователя к сети, в которой есть активные передатчики, в крайнее положение (преобразователь 1 на рисунке 5). А также при подключении к одному устройству. |
| ON<br>1 2 3 4 5 6           | Рекомендуется использовать при подключении преобразователя к сети, в которой отсутствуют активные передатчики, не в крайнее положение (например, преобразователь 2 на рисунке 5).                          |

| Состояние<br>переключателей | Рекомендации по применению                                                                                                    |  |
|-----------------------------|----------------------------------------------------------------------------------------------------|--|
| ON<br>1 2 3 4 5 6           | Рекомендуется использовать при подключении преобразователя к сети, в которой есть активные передатчики, в крайнее положение. А также при подключении к одному устройству. |  |
| ON<br>1 2 3 4 5 6           | Рекомендуется использовать при подключении преобразователя к сети, в которой отсутствуют активные передатчики, не в крайнее положение.                                    |  |

## 2.4 Создание виртуального СОМ порта

#### 2.4.1 Установка программного обеспечения

Программное обеспечение для преобразователя поставляется на диске вместе с устройством.

#### 2.4.2 Настройка порта

Для того чтобы создать и настроить виртуальный СОМ-порт для работы с преобразователем, необходимо следовать следующей инструкции:

- 1. Подключить кабель в разъем Ethernet у преобразователя.
- 2. Установить пакет программ Tibbo Device Server Toolkit (поставляется на диске вместе с устройством). Последнюю версию можно скачать с сайта производителя: http://tibbo.com
- Запустить программу Tibbo DS Manager (устанавливается вместе с Tibbo Device Toolkit) и убедиться в том, что устройство найдено (появится в соответствующем окне). В противном случае нажать кнопку «Refresh». Устройство получит адрес, если в сети, к которой оно подключено, есть сервер DHCP.

| 🔯 Tibbo DS Manager - V5.9.12                                                                                          |                |
|----------------------------------------------------------------------------------------------------|----------------|
| <u>File A</u> ccess mode <u>D</u> evice <u>H</u> elp                                                                  |                |
| Auto-Discovery Address Book                                                                                           |                |
| Status MAC IP Owner/Device                                                                                            | Refresh        |
| (II) 0.36.119.81.181 192.168.0.45 (local)                                                                             | Select         |
|                                                                                                    | Settings       |
|                                                                                                    | Upgrade        |
| 1 - Обнаруженное устроиство –                                                                                         | Initialize     |
|                                                                                                    | Routing Status |
|                                                                                                    | Buzz!          |
|                                                                                                    | Change IP      |
|                                                                                                    |                |
|                                                                                                    | Add            |
|                                                                                                    | Find           |
|                                                                                                    |                |
|                                                                                                    |                |
| This is a single-port Device Server<br>This device is operating normally<br>Connection is closed (the device is idle) |                |

Рисунок 6 – Окно программы Tibbo DS Manager

- 4. Запустить программу Tibbo Connection Wizard через меню «Пуск» (устанавливается вместе с Tibbo Device Toolkit).
- 5. Нажать кнопку «Next».
- 6. Выбрать «Create a link between a Virtual Serial Port and Device Server» и нажать кнопку «Next».

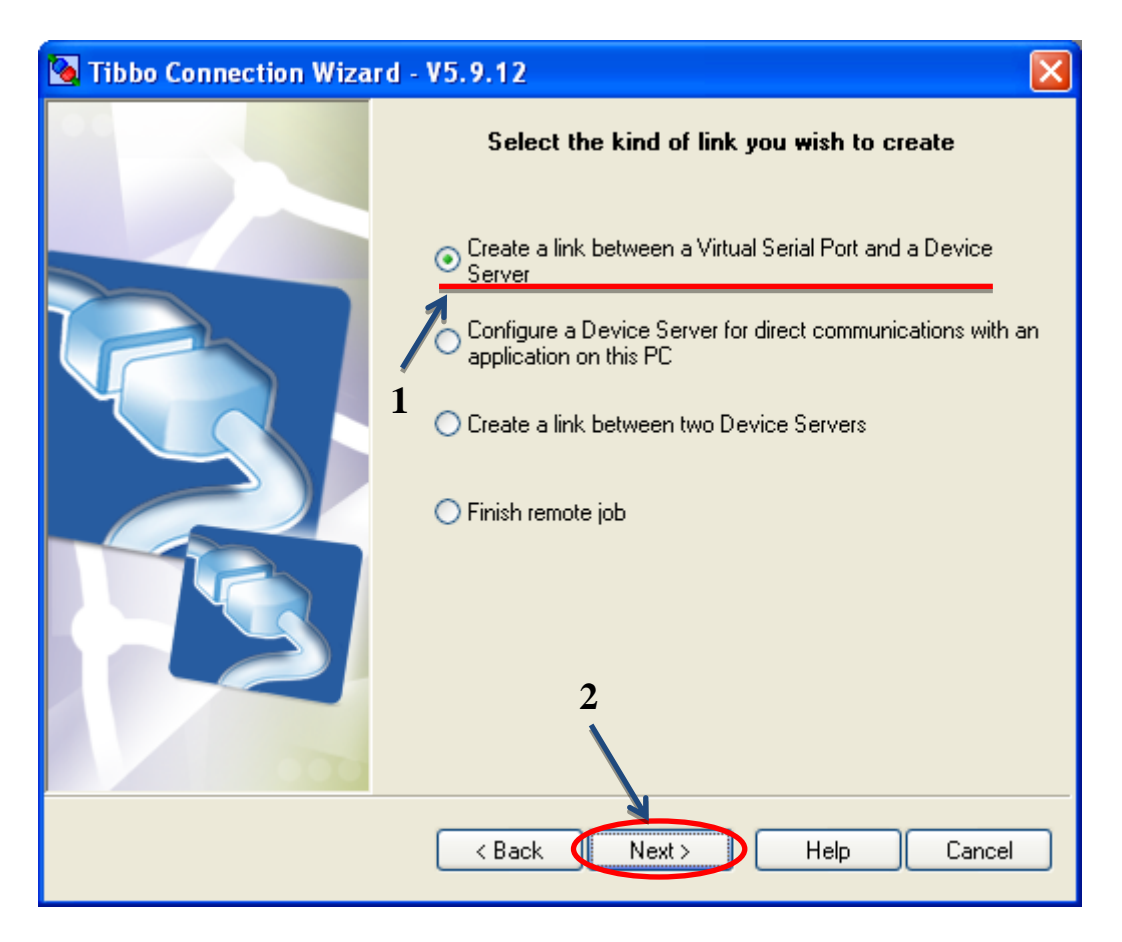

Рисунок 7 – Настройка параметров виртуального СОМ-порта в программе Tibbo Connection Wizard

7. Нажать кнопку «Create New VSP» и выбрать любой свободный СОМ порт.

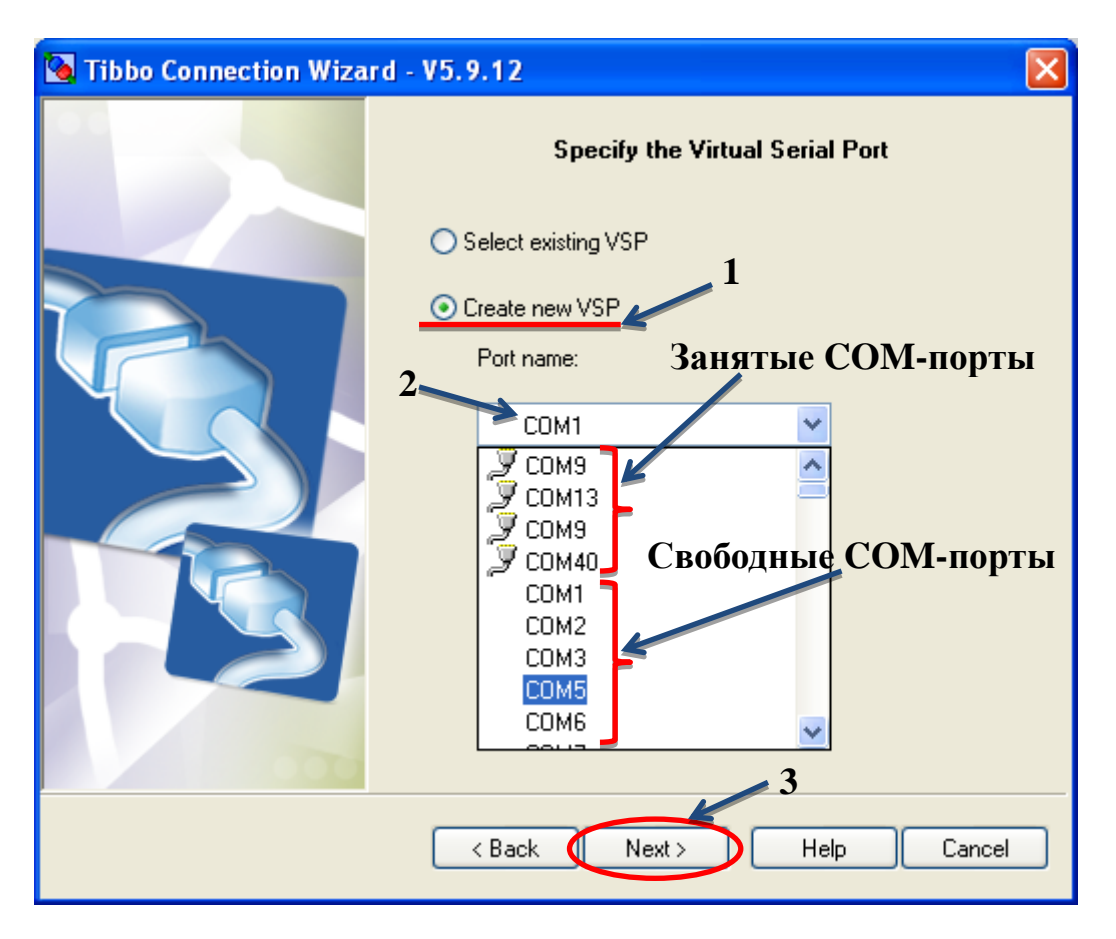

Рисунок 8 – Настройка параметров виртуального СОМ-порта в программе Tibbo Connection Wizard

8. Появится следующее окно (рисунок 9). В нем необходимо выбрать «Device server is accessible from this PC», прописать IP-адрес подключенного устройства. Для этого необходимо нажать кнопку «Select from the list» и выбрать обнаруженное ранее в программе Tibbo DS Manager устройство (кликнуть левой кнопкой мыши два раза на обнаруженное устройство). После этого нажать кнопку «Next».

| 🛐 Tibbo Connection Wiza | rd - V5.9.12                                                                                                    | X  |
|-------------------------|----------------------------------------------------------------------------------------------------|----|
| Tibbo Connection Wizard | rd - V5.9.12<br>Specify the Device Server<br>Device Server is not accessible from this PC<br>Device Server is accessible from this PC<br>Enable MAC> IP mapping<br>IP-address:<br>192 . 168 . 0 . 45<br>Access method for Wizard configuration process:<br>Dut-of-Band (UDP) |    |
|                         | 65535<br>Select from the list 2<br>Select from the list 3<br>(Back Next > Help Canc                                                                                                    | el |

Рисунок 9 – Настройка параметров виртуального СОМ-порта в программе Tibbo Connection Wizard

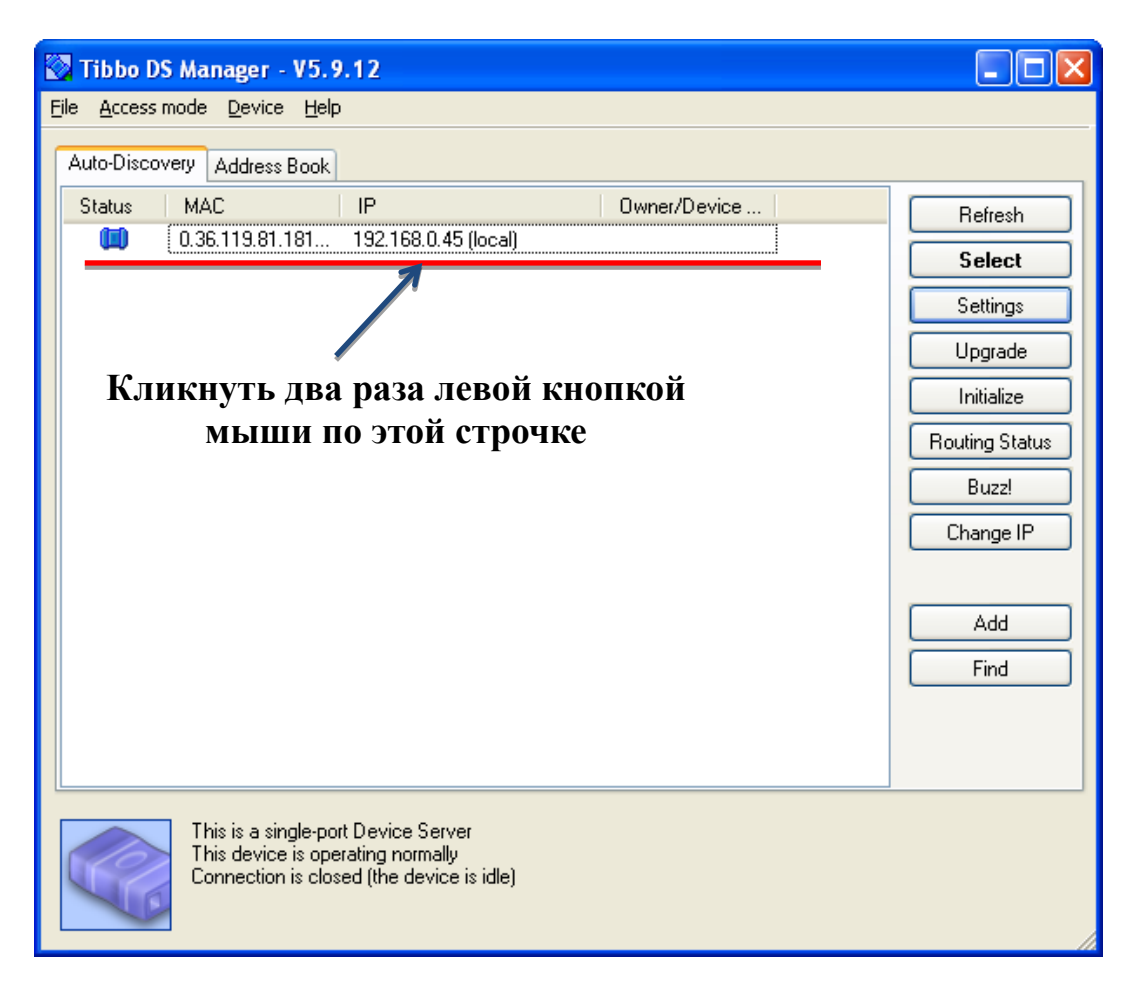

Рисунок 10 – Поиск устройства в программе Tibbo DS Manager

9. В следующем окне необходимо выбрать «Virtual Serial Port» для создания виртуального СОМ-порта. Потом нажать кнопку «Next».

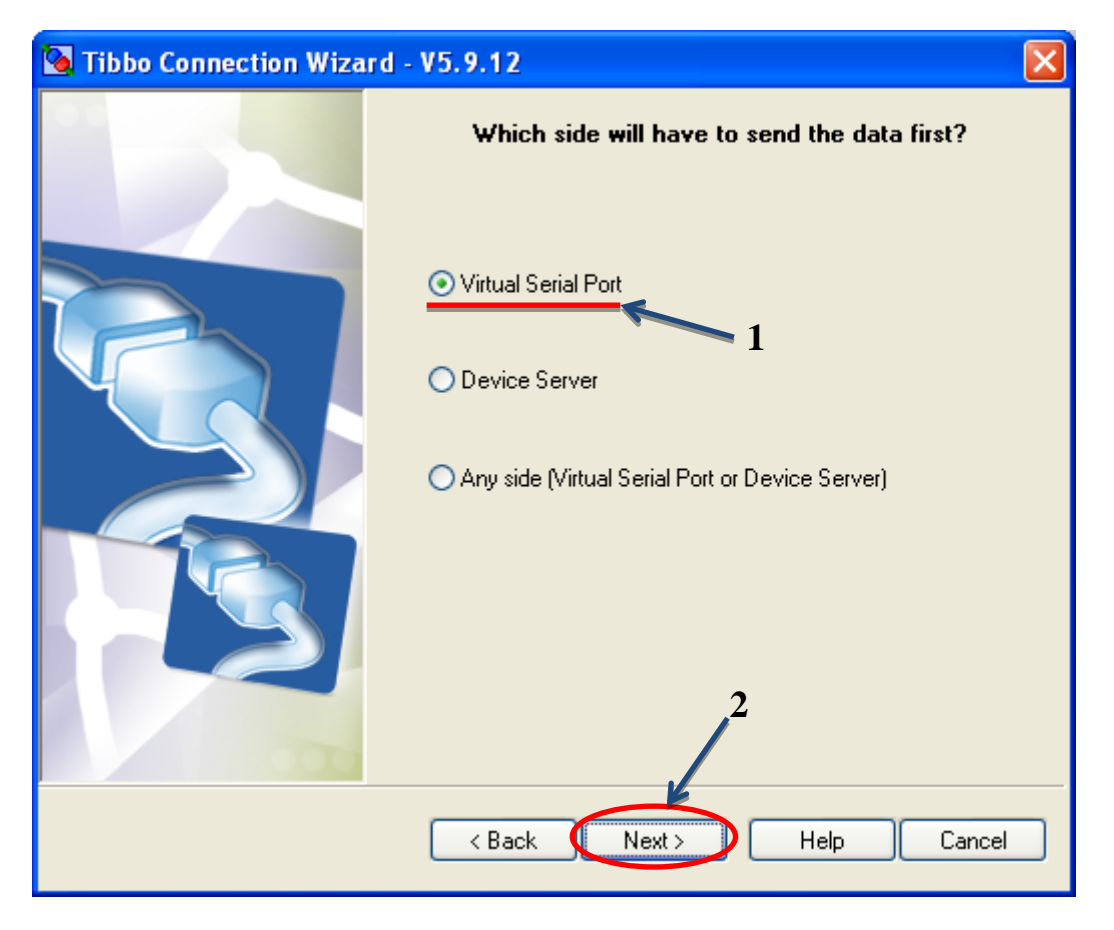

Рисунок 11 – Настройка параметров виртуального СОМ-порта в программе Tibbo Connection Wizard

10. Следующие два окна пропускаем, нажимая кнопку «Next», выбрав во втором окне «TCP/IP transport protocol».

| 💊 Tibbo Connection Wizard - V5.9.12 |                                                |  |
|-------------------------------------|------------------------------------------------|--|
|                                     | Specify transport protocol and listening ports |  |
|                                     | O UDP/IP transport protocol                    |  |
|                                     | ⊙ TCP/IP transport protoco                     |  |
|                                     | Listening port on the VSP:                     |  |
|                                     | Listening port on the Device Server:<br>1001   |  |
|                                     |                                                |  |
| 000                                 |                                                |  |
|                                     | < Back Next > Help Cancel                      |  |

Рисунок 12 – Настройка параметров виртуального СОМ-порта в программе Tibbo Connection Wizard

11. Далее выбираем «Yes, enable on-the-fly commands, use out-of-band access method» и нажимаем «Next».

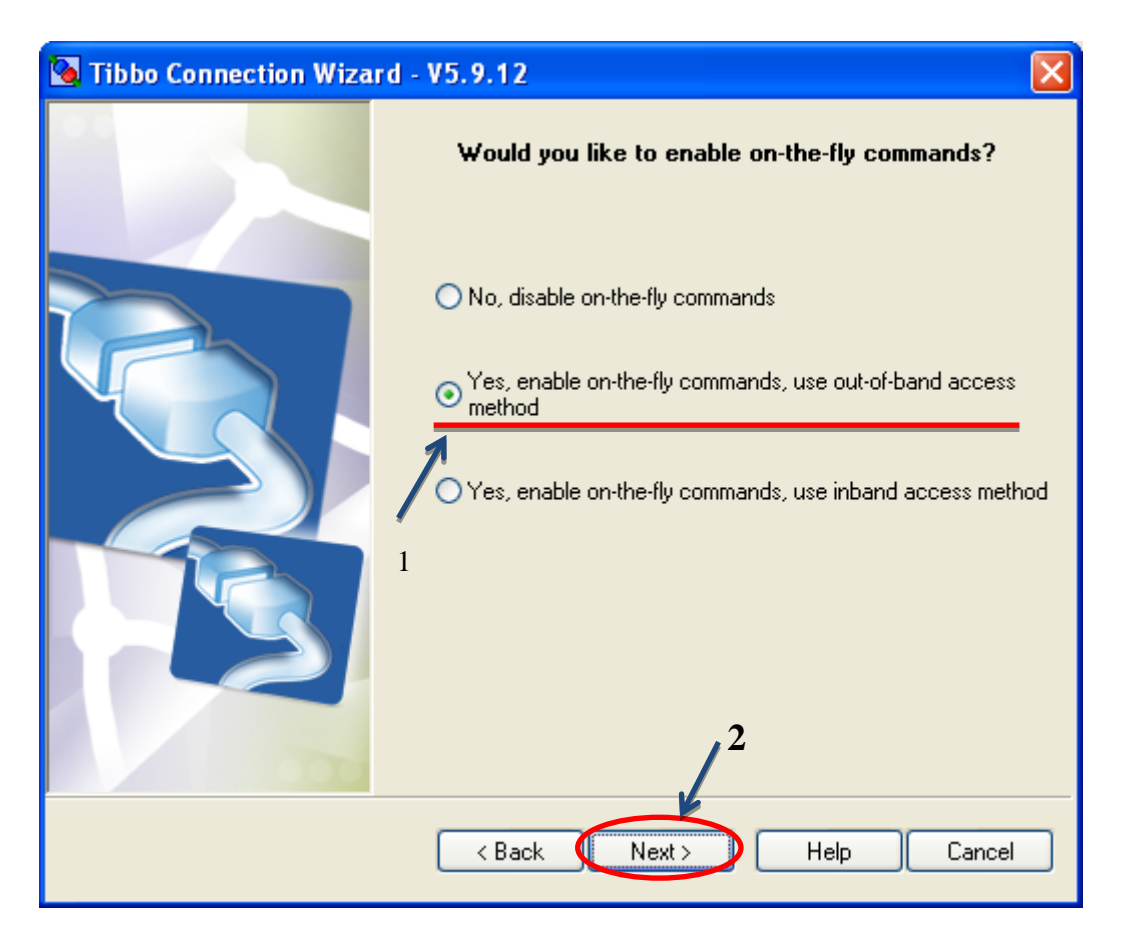

Рисунок 13 – Настройка параметров виртуального СОМ-порта в программе Tibbo Connection Wizard

Следующее окно пропускаем, нажимая кнопку «Next». В окне, изображенном на рисунке 14, нажимаем кнопку «Configure» чтобы применить заданные настройки.

| 💁 Tibbo Connection Wiza      | rd - V5.9.12                                                                                                    |                                                                                                    | ×           |
|------------------------------|----------------------------------------------------------------------------------------------------|----------------------------------------------------------------------------------------------------|-------------|
|                              | Tibbo Connection Wizard<br>program                                                                                                    | is ready to set up the link. The<br>nming will be applied:                                                                                                    | e following |
|                              | DEVICE SERVER<br>Routing mode:<br>Transport protocol:<br>Local port:<br>On-the-Fly commands:<br>Flow control:<br>Baud rate:<br>Partiy:<br>Data bits:<br>*All other Settings as per<br>VIRTUAL SERIAL PORT (<br>Routing mode:<br>Destination:<br>Connect mode:<br>Transport protocol: | Server<br>TCP<br>1001<br>Enabled<br>0-Disabled or remote<br>5-38400 bps<br>0-None<br>1-8 bits<br>their default values<br>(COM1)<br>Client<br>192.168.0.45:1001<br>On-data<br>TCP |             |
| 000                          | 1 🔪 Press C                                                                                                    | onfigure to proceed                                                                                                    |             |
| < Back Configure Help Cancel |                                                                                                    |                                                                                                    |             |

Рисунок 14 – Завершение настройки параметров виртуального СОМ-порта в программе Tibbo Connection Wizard

12. В последнем окне жмем кнопку «Finish». Виртуальный СОМ-порт создан, и отобразится в диспетчере устройств.

## 2.5 Настройка режимов работы

Преобразователь интерфейсов сигналов интерфейсов EL206-1 обеспечивает передачу и преобразование сигналов между:

Ethernet и RS232;

Ethernet и RS485/RS422.

2.5.1 Настройка полудуплексного режима работы (RS485)

Для настройки полудуплексного режима работы (RS485) необходимо выполнить следующие инструкции:

- 1. Подготовить устройство к работе с RS485.
- 2. Переключить Джамперы JP1 и JP2 в состояние ON, другие джамперы (JP3-JP6) должны быть в состоянии OFF (см. рисунок 15). Для обеспечения повышенной помехоустойчивости преобразователя можно переключить джампер JP4 в

состояние ON, чтобы включить подтяжку по питанию у линии A, и переключить джампер JP5 в состояние ON, чтобы включить подтяжку к земле у линии B.

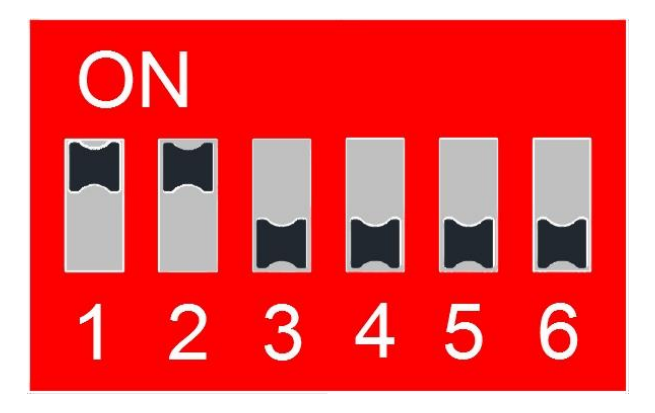

Рисунок 15 – Положение джамперов при подключении преобразователя к сети RS485/422

- 3. Создать виртуальный СОМ-порт (см. пункт 2.4)
- 4. Открыть программу Tibbo DS Manger (см. рисунок 16)
- 5. Убедиться в том, что устройство обнаружено. В противном случае нажать кнопку «Refresh».

| Tibbo DS Manager - V5.9.12                                                                                                    |                |  |
|----------------------------------------------------------------------------------------------------|----------------|--|
| <u>File Access mode Device Help</u>                                                                                                    |                |  |
| Auto-Discovery Address Book Serial Access                                                                                                    |                |  |
| Status MAC IP Owner/Device                                                                                                    | Refresh        |  |
| (ii) 0.36.119.81.181 192.168.0.45 (local)                                                                                                    | Settings       |  |
| 2                                                                                                    | Upgrade        |  |
| 1 – Обнаруженное устройство                                                                                                    | Initialize     |  |
| 1 Conapymennoe yerponerbo                                                                                                    | Routing Status |  |
|                                                                                                    | Buzz!          |  |
|                                                                                                    | Change IP      |  |
|                                                                                                    |                |  |
|                                                                                                    | Add            |  |
|                                                                                                    | Find           |  |
|                                                                                                    |                |  |
|                                                                                                    |                |  |
|                                                                                                    |                |  |
| Devices on the local network segment. This list is created automatically by the DS Manager.<br>Click here to learn more about the auto-discovery access mode. More info |                |  |
|                                                                                                    | 1              |  |

Рисунок 16 – Окно программы Tibbo DS Manger

6. Выбрать устройство (кликнуть по нему левой кнопкой мыши в окне программы), потом зайти в настройки, нажав кнопку «Settings».

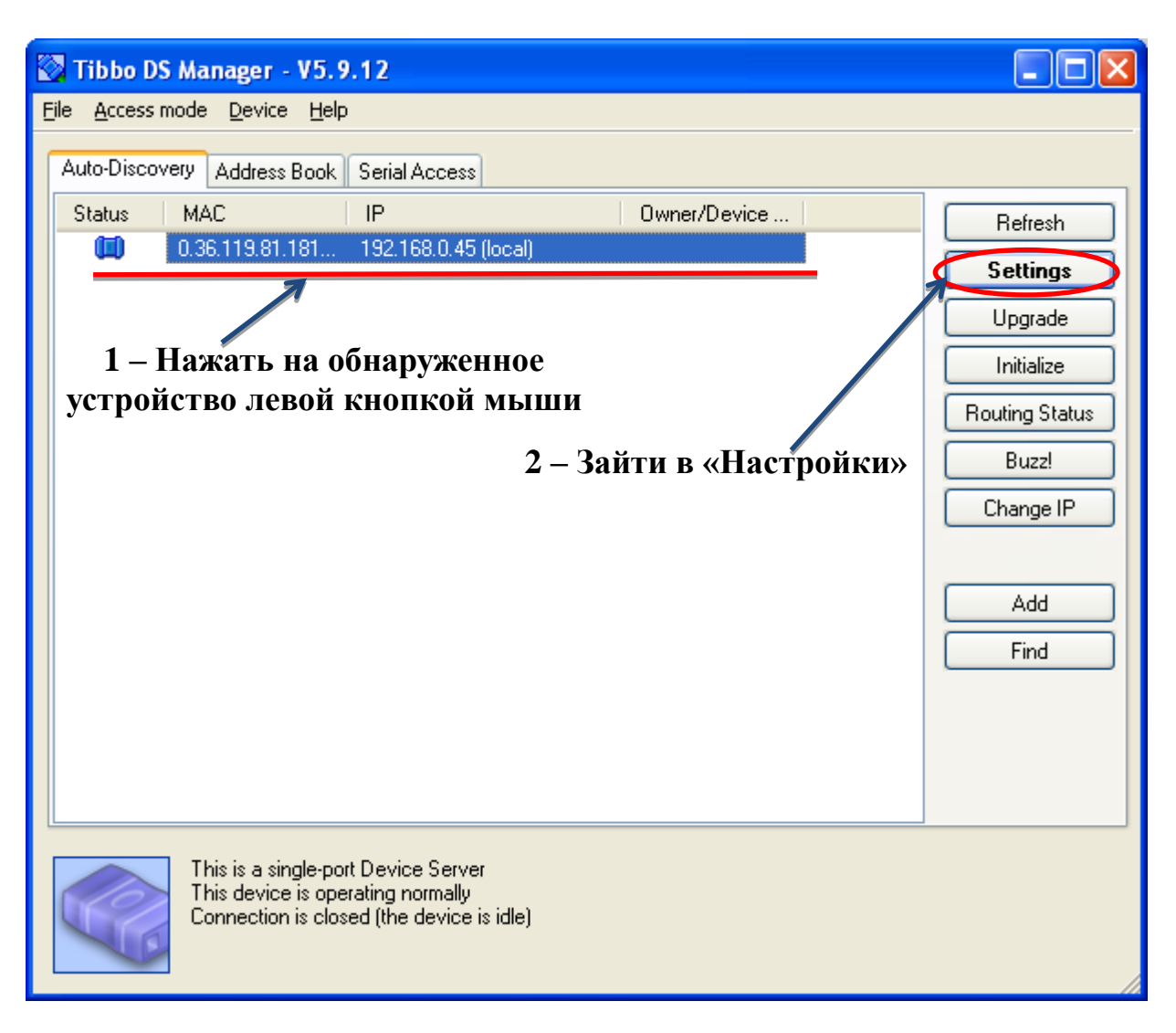

Рисунок 17 – Окно программы Tibbo DS Manger

7. Зайти во вкладку «Channel». Найти строку «Serial interface» и выбрать из предложенных состояний значение «half-duplex». Нажать кнопку «OK», дождаться применения настроек в устройстве и выйти из программы Tibbo DS Manager.

| 🐼 Settings: DS {ds3.60}  |                    |
|--------------------------|--------------------|
| Genera Channell          | 1                  |
| Connection timeout (min) | 5 🔼                |
| Transport protocol       | 1-TCP              |
| Broadcast UDP data       | (irrelevant)       |
| Inband commands          | 0- Disabled        |
| Routing Mode             | 0- Server (Slave)  |
| Accept connection from   | 0- Any IP-address  |
| Port                     | 1001               |
| Connection mode          | (irrelevant) .3    |
| Destination IP-address   | (intelevant)       |
| Destination port         | (irrelevant)       |
| Notification destination | 0-Last port        |
| Serial interface         | 1- Half-duplex 🗨   |
| RTS/CTS flow control     | 0-Eull-duplex      |
| DTR mode                 |                    |
| Power-up DTR state       | 0-LOW              |
| Baudrate                 | 5-38400bps 4       |
| Parity                   | 0-None             |
| Data bits                | 1-8 bits 🤊         |
| Save Load                | Password OK Cancel |

Рисунок 18 – Окно настроек Tibbo DS Manger

 Устройство готово к работе в сети RS485. Для того чтобы убедиться, что настройки были применены, можно заново открыть меню настроек «Settings» в программе Tibbo DS Manager и убедиться в том, что значение в строке «Serial Interface» выставлено верно.

#### 2.5.2 Настройка полнодуплексного режима работы (RS422)

Для настройки полнодуплексного режима работы (RS422) необходимо выполнить следующие инструкции:

- 1. Подготовить устройство к работе с RS422.
- Далее следовать инструкции «Подключение преобразователя к сети RS 485» (см. пункт 2.5.1), выполняя пункты 2 6 включительно.
- 3. Зайти во вкладку «Channel». Найти строку «Serial interface» и выбрать из предложенных состояний значение «full-duplex».

| Settings: DS {ds3.60}    |                    |
|--------------------------|--------------------|
| General Channell         | 1                  |
| Connection timeout (min) | 5 🔼                |
| Transport protocol       | 1-TCP              |
| Broadcast UDP data       | (irrelevant)       |
| Inband commands          | 0- Disabled        |
| Routing Mode             | 0- Server (Slave)  |
| Accept connection from   | 0- Any IP-address  |
| Port                     | 1001               |
| Connection mode          | (irrelevant) 3     |
| Destination IP-address 2 | (irrelevant)       |
| Destination port         | (irrelevant)       |
| Notification destination | U-Last port        |
| Serial interface         | 1- Half-duplex     |
| RTS/CTS flow control     | O-Full-duplex      |
| DTR mode                 | I Hair-ouplex      |
| Power-up DTR state       | 0-LOW              |
| Baudrate                 | 5-38400bps 4       |
| Parity                   | 0-None             |
| Data bits                | 1-8 bits 🤊         |
|                          |                    |
| Save Load                | Password OK Cancel |

Рисунок 19 – Окно настроек Tibbo DS Manger

4. Устройство готово к работе в сети RS422. Для того чтобы убедиться, что настройки были применены, можно заново открыть меню настроек «Settings» в программе Tibbo DS Manager и убедиться в том, что значение в строке «Serial Interface» выставлено верно.

#### 2.5.3 Настройка работы с RS232

Для настройки работы преобразователя с RS232 необходимо выполнить следующие инструкции:

- 1. Подготовить устройство к работе с RS232.
- Убедиться в том, что все джамперы JP1 JP6 находятся в состоянии OFF (см. Рисунок 20)

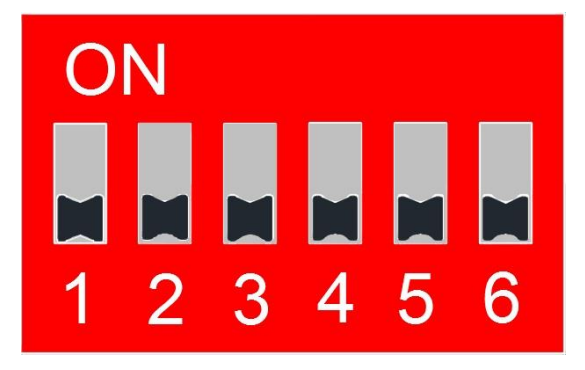

Рисунок 20 – Положение джамперов при подключении преобразователя к сети RS232

- Далее следовать инструкции «Подключение преобразователя к сети RS 485» (см. пункт 2.5.1), выполняя пункты 3 – 6 включительно.
- 4. Зайти во вкладку «Channel». Найти строку «Serial interface» и выбрать из предложенных состояний значение «full-duplex». (см. рисунок 19)
- 5. Устройство готово к работе в сети RS232. Для того чтобы убедиться, что настройки были применены, можно заново открыть меню настроек «Settings» в программе Tibbo DS Manager и убедиться в том, что значение в строке «Serial Interface» выставлено верно.

#### 3 Техническое обслуживание

Преобразователь не требует технического обслуживания.

#### 4 Текущий ремонт

Ремонт преобразователя осуществляется только у изготовителя.

#### 5 Хранение

Преобразователь следует хранить в закрытых помещениях с естественной вентиляцией при температуре от -50 до +85°С и относительной влажности воздуха 80% при температуре 20°С. Наличие в воздухе паров кислот, щелочей и других агрессивных примесей не допускается.

#### 6 Транспортирование

Преобразователь может транспортироваться всеми видами закрытого транспорта в соответствии с правилами перевозок, действующими на каждом виде транспорта.

## 7 Сведения о содержании драгоценных металлов

Преобразователь не содержит драгоценных металлов.

#### 8 Утилизация

Утилизация преобразователя производится в порядке, принятом на предприятиипотребителе. После окончания срока службы преобразователь не представляет опасности для жизни, здоровья людей и окружающей среды.

#### 9 Гарантии изготовителя

Преобразователь EL206-1 соответствует ТУ 4035-001-79338707-2013, и признан годным к эксплуатации.

Гарантийный срок эксплуатации – 5 лет со дня продажи.

Регистрационный номер декларации о соответствии: ЕАЭС N RU Д-RU.PA01.B.10367/24.